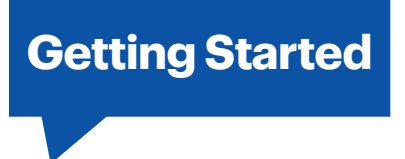

## How to Check the Status of Your Lively Mobile2

## **Check the Status of Your Lively Mobile2**

You can check the status of your Lively Mobile2 anytime by placing your device in the charging dock and pressing the Health Check Button.

This will confirm your battery, network connection and Fall Detection (if applicable) are working properly and your device is ready to use.

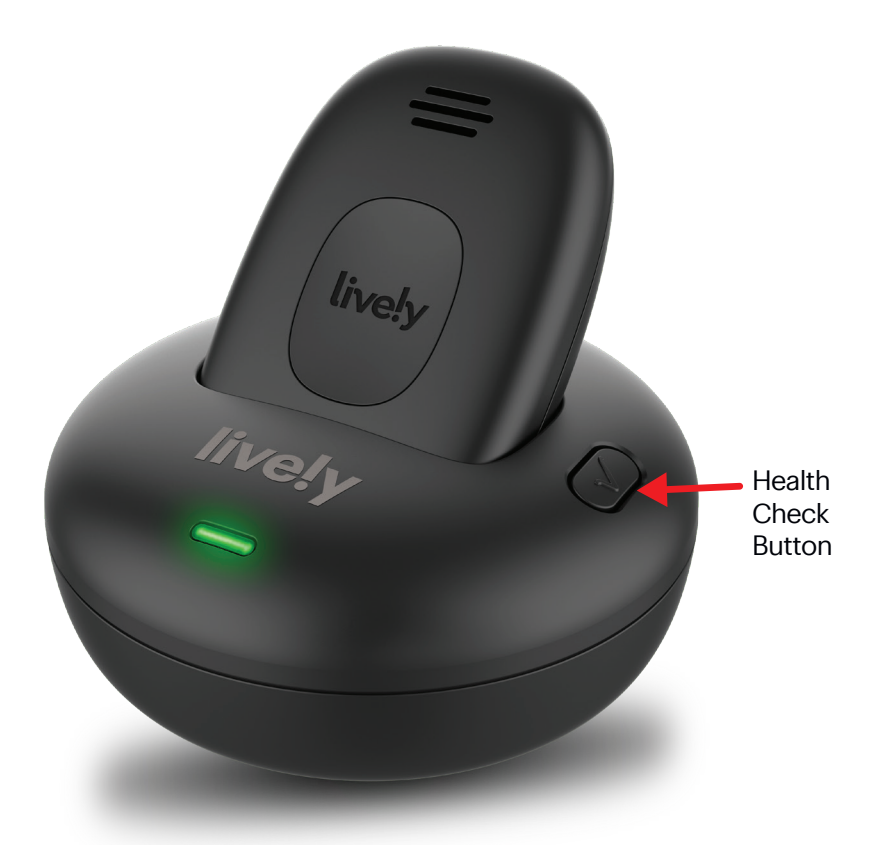

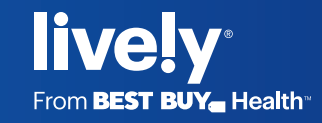